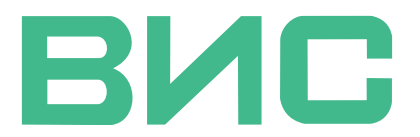

ОБЩЕСТВО С ОГРАНИЧЕННОЙ ОТВЕТСВЕННОСТЬЮ «ВЫГОДНЫЕ ИНТЕЛЛЕКТУАЛЬНЫЕ СИСТЕМЫ»

# ИНСТРУКЦИЯ ОПЕРАТОРА

## по использованию WEB-интерфейса серверной части Программно-аппаратного комплекса интеллектуальной системы оповещения водителей «ИСОВ»

УТВЕРЖДЕН

ВИС-2024-ПАК.ИСОВ-ЭД-ИО

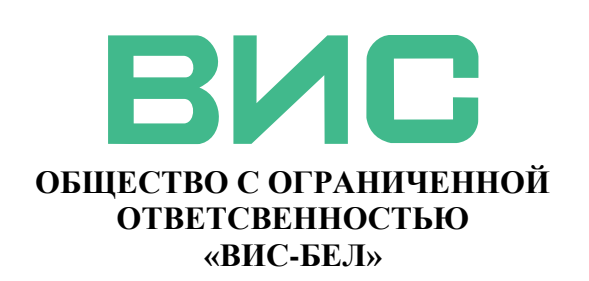

# ИНСТРУКЦИЯ ОПЕРАТОРА

# по использованию WEB-интерфейса серверной части Программно-аппаратного комплекса интеллектуальной системы оповещения водителей «ИСОВ»

# ВИС-2024-ПАК.ИСОВ-ЭД-ИО

Генеральный директор

Подпись и дата

N⊵ ∂y6л.

ИН8. |

Взам. инв. №

Подпись и дата

№ подп.

Инв.

Технический директор

Данилов Ю.В.

Алпатов А. В.

Москва 2024 г.

## Содержание

| 1 Введение                                     |  |  |  |  |  |
|------------------------------------------------|--|--|--|--|--|
| 2 Описание WEB-ИНТЕРФЕЙСА 4                    |  |  |  |  |  |
| 2.1 Страница авторизации                       |  |  |  |  |  |
| 2.2 Вкладка «комплексы»                        |  |  |  |  |  |
| 2.2.1 Меню                                     |  |  |  |  |  |
| 2.2.2 Область выбора дорожного комплекса 5     |  |  |  |  |  |
| 2.2.3 Область видеотрансляции                  |  |  |  |  |  |
| 2.2.4 Карта 6                                  |  |  |  |  |  |
| 2.2.5 Таблица с событиями 7                    |  |  |  |  |  |
| 2.3 Вкладка «инциденты»                        |  |  |  |  |  |
| 2.4 Вкладка «видеоархив» 10                    |  |  |  |  |  |
| 2.4.1 Режим «стоп-кадров»                      |  |  |  |  |  |
| 2.4.2 Режим «видеоархива»                      |  |  |  |  |  |
| 2.5 Вкладка «настройка данных пользователя» 12 |  |  |  |  |  |
| Перечень принятых сокращений 13                |  |  |  |  |  |

| Подп. и дата          |  |      |             |          |       |      |                                                         |        |           |        |
|-----------------------|--|------|-------------|----------|-------|------|---------------------------------------------------------|--------|-----------|--------|
| Инв. Nº дубл.         |  |      |             |          |       |      |                                                         |        |           |        |
| Взам. Инв. N <u>e</u> |  |      |             |          |       |      |                                                         |        |           |        |
| п. и дата             |  |      |             |          |       |      |                                                         |        |           |        |
| ρoIJ                  |  | Изм. | Лист        | № докум. | Подп. | Дата | ВИС-2024-ПАК.ИСОЕ                                       | 3-ЭД-И | 10        |        |
| дл.                   |  | Раз  | раб.        |          |       |      |                                                         | Лит.   | Лист<br>2 | Листов |
| оп <u>e</u> l         |  | Πρε  | <i>и</i> в. |          |       |      | инструкция оператора по<br>использованию Web-интерфейса | ┝╌┸╌┚  | 2         | 12     |
| нв. N                 |  | H.   |             |          |       |      | программного обеспечения                                |        |           |        |
| Z                     |  | Ут   | 3.          |          |       |      |                                                         |        |           |        |

#### 1. Введение

Программно-аппаратный комплекс Интеллектуальной системы оповещения водителей **ПАК «ИСОВ»** предназначен для всепогодного и круглосуточного оповещения водителей о риске появлении на дороге опасных объектов. В зависимости от настроек **ПАК «ИСОВ»** может предупреждать о появлении на проезжей части пешеходов либо крупных диких животных. Укрупненный состав ПАК «ИСОВ»:

– дорожные комплексы ДК, размещаемые в контролируемых зонах автодорог, осуществляющие идентификацию и классификацию объектов, распознающие с помощью встроенной нейронной сети опасные инциденты ОИ (факт появления опасных объектов), предупреждающие водителей включением информационных табло – знаков светодиодных и передающие данные на сервер управления и мониторинга;

– сервер управления и мониторинга, **СУиМ**, размещаемый на облачных ресурсах, предназначенный для контроля и управления ДК.

Программное обеспечение ПО СУиМ выполняет функции:

– сбора и хранения данных и событий, регистрируемых видеокамерами и оборудованием комплекса;

- авторизации пользователей и предоставления им доступа к разделам ПО;

оповещения пользователей о зафиксированных ДК ОИ;

предоставления пользователям возможности корректировать (подтверждать или отменять) решение ПО об ОИ для целей постоянного повышения качества распознавания – дообучения ПАК «ИСОВ»;

– анализа и визуализации результатов работы в режиме реального времени;

 предоставления отчетности и статистики о происшествиях за выбранный период времени;

предоставления доступа к видеопотоку с ДК – видеокамер оптического и инфракрасного диапазона;

изменения настроек пользователя.

Пользовательский интерфейс ПО выполнен в виде кросс-платформенного WEBинтерфейса, предоставляющего доступ к функциям с использованием любого современного интернет-броузера с различных устройств – стационарных или переносных компьютеров, планшетов или смартфонов на базе операционных систем iOS, Android и Harmony.

ПО реализовано с учетом технологии прогрессивного веб-приложения PWA и позволяет устанавливать интерфейс как приложения выделенное приложение для мобильных и десктопных систем.

| Изм. | Лист | № докум. | Подп. | Дата |
|------|------|----------|-------|------|

Подп. и дата

Ν<u></u> ον6η.

ИНВ.

Инв. N<u>o</u>

Взам.

Подп. и дата

Инв. № подл.

### 2. Описание WEB-ИНТЕРФЕЙСА.

2.1.Страница авторизации

WEB-ИНТЕРФЕЙС ПО выполнен как закрытый многостраничный сайт с предварительной авторизацией пользователей. Доступ к WEB-интерфейсу организован через адрес http://rhw.profitsys.pro. Для работы с ресурсом возможно использование любых современных броузеров, рекомендуются:

- Google.Chrome версии от 84.0.4147 <u>https://www.google.com/chrome/</u>
- Яндекс.Браузер версии от 20.7.1.68 <u>https://browser.yandex.com/</u>
- Mozilla Forefox версии от 78.0.2 <u>https://www.mozilla.org/ru/firefox</u>
- Microsoft Edge версии от 84.0.522 <u>https://www.microsoft.com/ru-ru/edge</u>
- Safari версии от 5.1.7 <u>https://www.apple.com/ru/safari/</u>

На странице авторизации размещаются поля для ввода логина: имени пользователя и пароля (Рис. 1). Данные для входа необходимо получить порядком, определенным на предприятии. В последствие пользователь самостоятельно может изменить свои данные и пароль в программе.

| NC@B                                 |                                   |
|--------------------------------------|-----------------------------------|
| •) Вход в систему<br>Логин<br>Пароль |                                   |
| Войти<br>]<br>(🖾 ? 🍕                 |                                   |
|                                      | <section-header></section-header> |

Рис. 1. Общий вид страницы для авторизации пользователя.

При возникновении вопросов, связанных с авторизацией, можно получить поддержку, обратившись к администратору с помощью каналов, доступных через группу пиктограмм (1) – электронную почту, форму обратной связи либо телеграмм-канал.

В ПАК «ИСОВ» предусмотрены следующие роли для пользователей:

<u>АДМИНИСТРАТОР</u> – полный доступ ко всем разделам WEB - интерфейса.

| Изм. | Лист | № докум. | Подп. | Дата |
|------|------|----------|-------|------|

Подп. и дата

Инв. № дубл.

Взам. Инв. №

Подп. и дата

Инв. № подл.

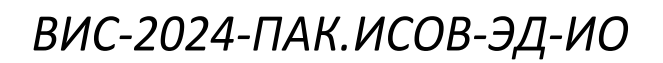

<u>СУПЕРВАЙЗЕР</u> - полный доступ ко всем разделам WEB - интерфейса, кроме вкладки «администрирование», может подтверждать ОИ.

<u>ОПЕРАТОР</u> – полный доступ ко вкладке «события», ограниченный доступ к вкладке «комплексы», без права подтверждения ОИ и ограниченный доступ к вкладке «видеоархив», без возможности просмотра архивного видео.

### 2.2. Вкладка «комплексы»

Основное рабочее окно WEB - интерфейса предназначено для контроля за предназначено для контроля за ОИ и работоспособностью комплексов. Страница разделена на несколько информационных блоков: меню (1), область выбора комплекса (2), окно видеотрансляции (3), карта (4) и таблица с событиями (5) (Рис. 2).

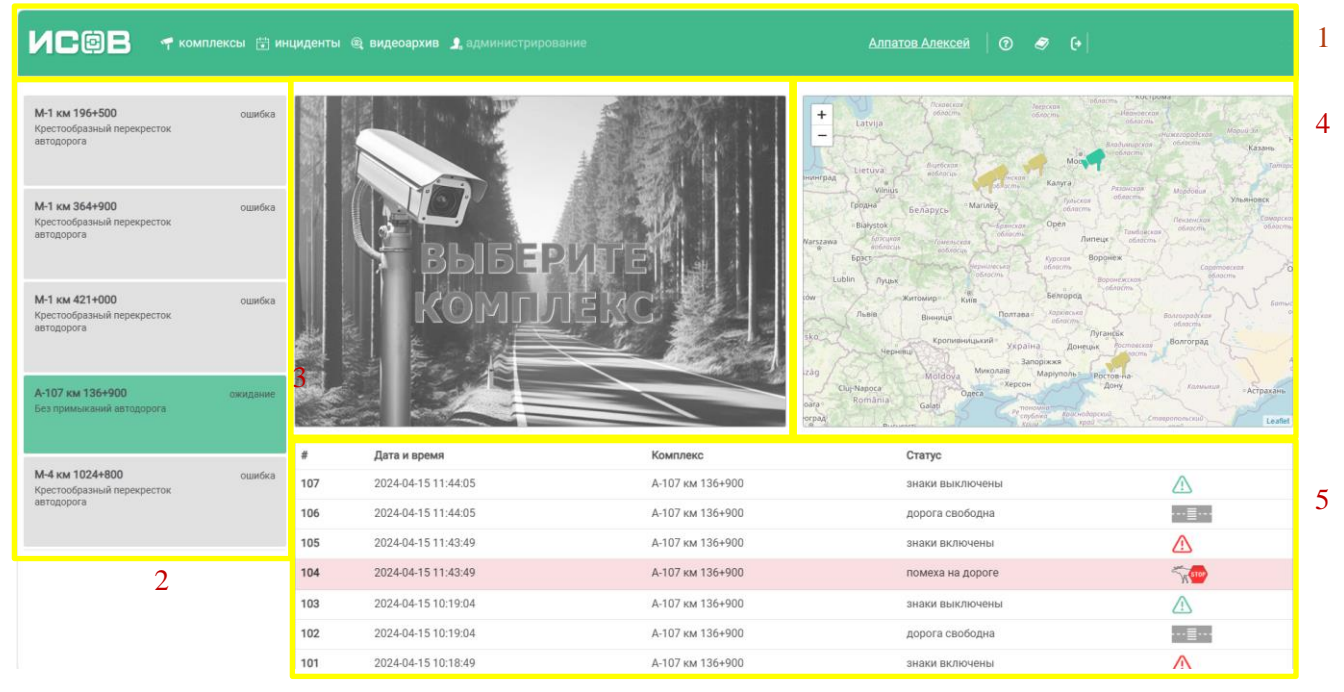

Рис. 2. Вкладка «комплексы»

### 2.2.1. Меню

Область (Рис. 3) используется для навигации по различным разделам WEB-ИНТЕРФЕЙСА (1), а также для отображения общих параметров, таких как данные текущего Пользователя (2) и пиктограммы для помощи, доступа к справочной информации и выхода из системы (3), отображения текущего времени (4). Область меню доступна на каждой вкладке.

|     |        |                 |                   |           | -                   |           |         |                        |      |          |        |       |           |
|-----|--------|-----------------|-------------------|-----------|---------------------|-----------|---------|------------------------|------|----------|--------|-------|-----------|
|     |        |                 |                   | 1         |                     |           |         | 2                      |      | 3        |        | 4     |           |
|     | NC©I   | 3 🜱 комплексы 🗄 | ] инциденты 🏽 🙉 е | идеоархив | 2 администрирование |           |         | <u>Алпатов Алексей</u> | 0    | <i>I</i> | •      | Пн 11 | : 58 : 55 |
|     |        |                 |                   |           | Puc. 3. C           | Область « | Меню»   |                        |      |          |        |       |           |
|     | 2.1    | 2.2. Облас      | гь выбор          | а ком     | плекса              |           |         |                        |      |          |        |       |           |
|     | O      | бласть (Рис     | с. 4) пр          | еднази    | начена для          | вывода    | перечня | доступных              | к по | ольз     | овател | ю для | Ŧ         |
| I   | монито | ринга дорох     | кных ко           | мплек     | сов и сведе         | ний по н  | ИМ.     |                        |      |          |        |       |           |
|     |        |                 |                   |           |                     |           |         |                        |      |          |        |       |           |
|     |        |                 |                   |           |                     |           |         |                        |      |          |        |       | Лист      |
| Изм | Лист   | No JOKAN        | Подп              | Лата      | BV                  | 1C-202    | 24-ПАР  | К.ИСОВ                 | -Э   | Д-І      | 10     |       | 5         |

Каждый комплекс изображается цветным прямоугольником и содержит наименование, характеристику и статус. Цвет блока отображает текущее состояние:

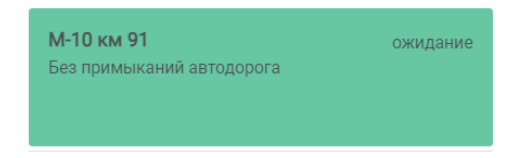

Рис 4. Область выбора комплекса

Зеленый – ДК работает; Желтый – ДК требует ремонта; Красный – ОИ на ДК; Серый – ошибка связи.

Область выбора ДК отображается во всех разделах, смена состояния комплекса кроме цвета сигнализируется звуком (различными аудиосигналами).

Для отображения данных по конкретному ДК необходимо нажать на соответствующий прямоугольник. Для отображения данных по всем дорожным комплексам необходимо повторно нажать на прямоугольник активного ДК.

### 2.2.3. Область видеотрансляции

При выборе комплекса нажатием, в данной области отображается видеотрансляция, в зависимости от типа применяемых камер, в инфракрасном, либо гибридном (оптическом и наложенном на нем инфракрасном) режиме (Рис. 5), помогает диспетчеру визуально оценить расположение опасных объектов и состояние ДК. В случае, если настройками ДК задана детекция ОИ в пределах конкретного контура, контур отображается зона контроля, в пределах которой происходит регистрация ОИ. Нажатием на области видеотрансляции происходит переключение между доступными на выбранном ДК камерами.

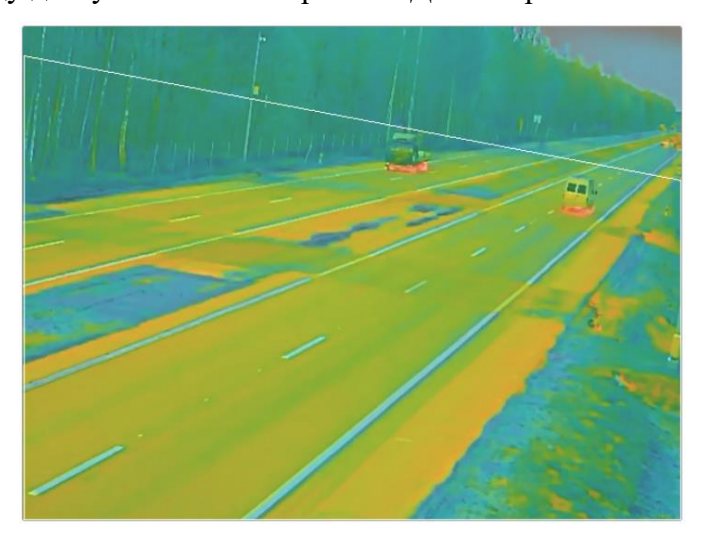

Рис. 5. Область видеотрансляции

### 2.2.4. Карта

Подп. и дата

Ν<u></u> δ*γ*δ*η*.

ИНВ.

Инв. N<u>e</u>

Взам.

Подп. и дата

Инв. Nº подл.

На карте (Рис. 6) пиктограммами демонстрируются места размещения ПАК «ИСОВ» и их состояние. С нажатием на прямоугольнике области «плюса» или «минуса» происходит увеличение масштаба с позиционированием на выбранном дорожном комплексе. Выбор ДК и снятие выбора может производиться нажатием на пиктограмму конкретного комплекса.

| ЗМ. | Лист | № док∨м. | Подп. | Дат |
|-----|------|----------|-------|-----|

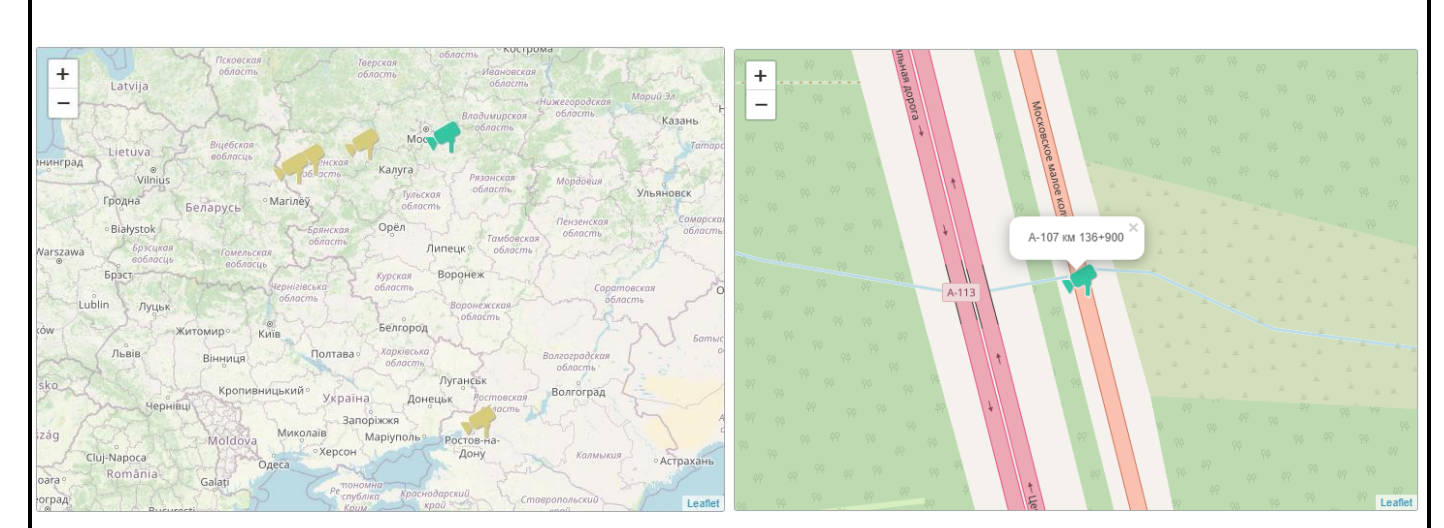

Рис. 6. Карты разного масштаба

### 2.2.5. Таблица с событиями

В нижней рабочей области отображается журнал событий (Рис. 7), отсортированных по дате возникновения. Нажатием на прямоугольнике области 3.2.2. происходит фильтрация по выбранному переезду. Отображение информации постраничное, по 10 записей.

| #    | Дата и время        | Комплекс   | Статус               |             |
|------|---------------------|------------|----------------------|-------------|
| 1731 | 2024-02-21 08:33:22 | М-10 км 91 | выключение освещения | ¢           |
| 1730 | 2024-02-21 06:27:20 | М-10 км 91 | знаки выключены      | $\triangle$ |
| 1729 | 2024-02-21 06:27:20 | М-10 км 91 | дорога свободна      | ·≣          |
| 1728 | 2024-02-21 06:27:05 | М-10 км 91 | знаки включены       | $\triangle$ |
| 1727 | 2024-02-21 06:27:05 | М-10 км 91 | помеха на дороге     | WSTOP       |
| 1726 | 2024-02-21 03:00:04 | М-10 км 91 | дорога свободна      | ···≣···     |
| 1725 | 2024-02-20 17:49:51 | М-10 км 91 | включение освещения  | 1910        |
| 1724 | 2024-02-20 08:35:22 | М-10 км 91 | выключение освещения | ¢           |
| 1723 | 2024-02-20 02:51:02 | М-10 км 91 | дорога свободна      | ·≣          |
| 1722 | 2024-02-20 02:50:13 | М-10 км 91 | помеха на дороге     | W STOP      |
|      |                     | < 1        | >                    |             |

Рис. 7. Внешний вид таблицы событий.

В таблице отображаются следующие события:

- дорога свободна;

Подп. и дата

Инв. № дубл.

Взам. Инв. Nº

Подп. и дата

- помеха на дороге;
- включение / выключение освещения;
- включение / выключение знаков светодиодных.

| тодл.        |      |      |          |       |      |   |
|--------------|------|------|----------|-------|------|---|
| N <u>o</u> r |      |      |          |       |      | 1 |
| нв.          |      |      |          |       |      |   |
| И            | Изм. | Лист | № докум. | Подп. | Дата |   |

2.3. Вкладка «инциденты»

Вкладка предназначена для демонстрации сведений о потенциально опасных ситуациях, связанных с выявлением объектов в зоне контроля ПАК «ИСОВ», а также опровержения или подтверждения ОИ для оценки точности нейродетектора и его периодического обучения.

Структура страницы (Рис. 8) содержит блоки, описанные в предыдущем разделе: меню (1) и область выбора комплекса (2), а также область фильтров (3) и таблицу с ОИ (4).

| ИСФВ 🕈 комплексы 🗄 инциденты @ видеоархив 🗶 администрирование Аллатов Алексей   🕐 🔗 💓 — Пн. 12:16:04 |          |                           |                         |        |                            |                                    |                               |        |
|----------------------------------------------------------------------------------------------------|----------|---------------------------|-------------------------|--------|----------------------------|------------------------------------|-------------------------------|--------|
| М-1 км 196+500<br>Крестообразный перекресток                                                         | ошибка   | Комплекс:<br>Фильтры: все | Дата с:<br>У 15.02.2024 |        | Дата по:<br>16.04.2024     | Объект: Решение<br>все У тревога г | : Оператор:<br>подтверх У Все | ~      |
| автодорога                                                                                           |          | Дата и время тревоги      | Комплекс                | Объект | Решение                    | Оператор                           | Дата и время решения          | Ссылка |
| м-1 км 364+900 2<br>Крестообразный перекресток<br>автодорога                                         | ошибка   | 12.04.2024, 01:36.04      | A-107 KM 130+900        | ОЛЕНЬ  | тревога подтверждена < 1 > | атрошкин бладлен                   | 2024-04-12 11.09.30           | детали |
| М-1 км 421+000<br>Крестообразный перекресток<br>автодорога                                           | ошибка   |                           |                         |        |                            |                                    |                               |        |
| А-107 км 136+900<br>Без примыканий автодорога                                                        | ожидание |                           |                         |        |                            |                                    |                               |        |
| М-4 км 1024+800<br>Крестообразный перекресток<br>автодорога                                          | ошибка   |                           |                         |        |                            |                                    |                               |        |

#### Рис. 8. Вкладка «инциденты».

Фильтры позволяют выбирать дорожный комплекс, период, тип опасных детектируемых объектов, а также принимаемое по ОИ решение и оператора, сделавшего выбор.

Для таблицы с ОИ (4) в зависимости от роли пользователя, описанного в последнем абзаце п.2.1, доступна (для супервайзеров или администраторов) либо деактивирована (для операторов) функция принятия решения. Пользователи с первыми двумя ролями могут выбирать ОИ нажатием на кнопке (для ОИ с непринятым решением) либо ссылке (по принятым), расположенных в правом столбце, и соглашаться с тем, что ОИ состоялся, либо опровергать его. Сведения об операторе, принявшим решение и времени его принятия, отображаются в таблице. Полный перечень полей, отображаемых в таблице с ОИ:

- дата и время ОИ;

Подп. и дата

Инв. № дубл.

Инв. N<u>o</u>

Взам.

Подп. и дата

Инв. Nº подл.

- наименование комплекса;
- детектируемый объект;
- решение (по-умолчанию «есть инцидент»);
- принявший его оператор (отсутствие оператора означает, что решение не принято);
- дата и время решения (отсутствие означает, что решения нет);
- ссылка для вывода фото с ОИ.

| Изм. | Лист | № докум. | Подп. | Дата |  |  |  |
|------|------|----------|-------|------|--|--|--|

Данные о неверно распознанных ОИ хранятся в базе и используются для периодического дообучения нейродетектора, способствующего повышению качества распознавания.

Нажатие на правом столбце в зависимости от роли пользователя приводит к выводу модального (не дающего до его закрытия работать в других частях страницы) окна (Рис. 9) с деталями относительно ОИ, очерченной зоной контроля и выделенными прямоугольником опасными объектами. Кнопки «нет инцидента» и «инцидент подтвержден» служат для принятия решения, которое в случае ошибки может быть изменено повторным открытием окна и выбором корректного решения.

Выход из режима просмотра производится нажатием на клавишу ESC на клавиатуре, крестике рядом с названием комплекса либо на любой области за пределами модального окна.

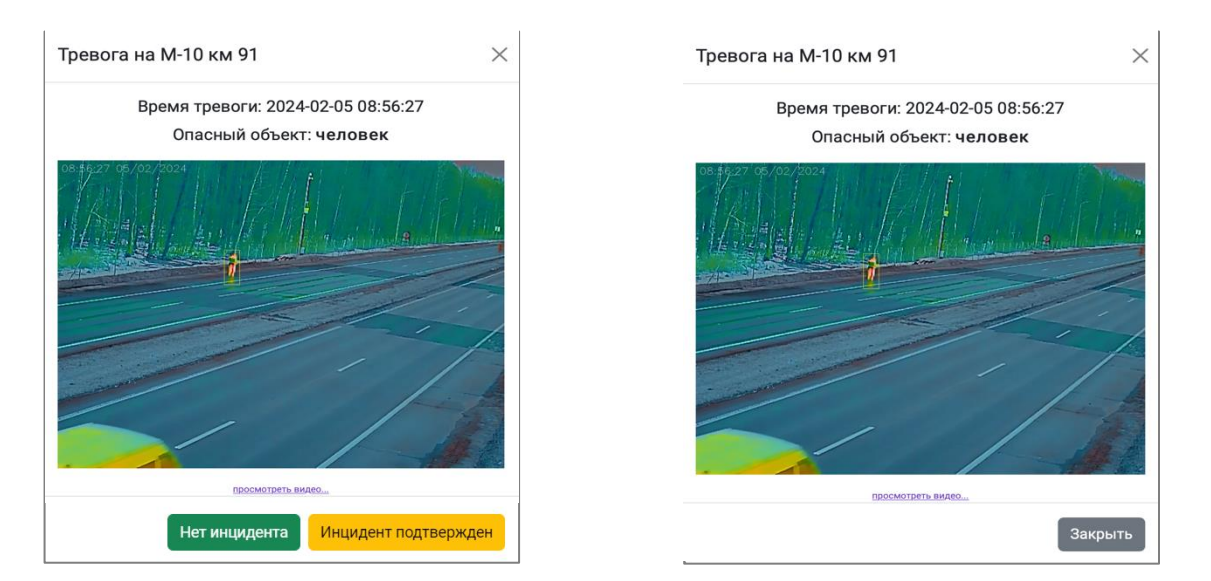

Рис 9. Окна ОИ с возможностью принятия решения и оператора без этого функционала

При наличии видеофрагмента, под изображением зафиксированного ОИ демонстрируется ссылка «посмотреть видео», при нажатии на которую происходит переключение на режим трансляции ролика продолжительностью 30 секунд (-20...+10 сек ко времени ОИ) со встроенными элементами управления. Ссылка «посмотреть видео» при этом заменяется на «посмотреть снимок», нажатие на которую приводит к переключению в стандартный режим просмотра ОИ.

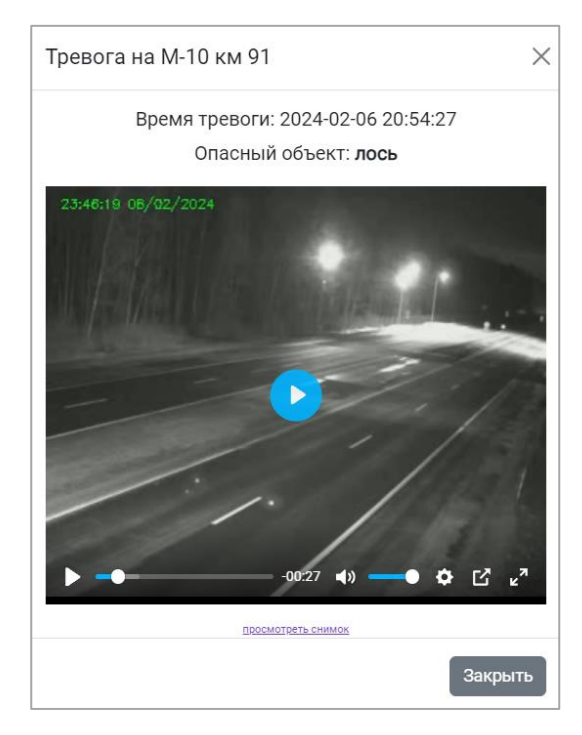

Рис 10. Окно с видеофрагментом

| Изм. | Лист | № док∨м. | Подп. | Дата |
|------|------|----------|-------|------|

Подп. и дата

Nº ðy6n

Инв.

Инв. Ng

Взам.

Подп. и дата

Инв. № подл.

### 2.4. Вкладка «видеоархив»

Данная вкладка предназначена для демонстрации стоп-кадров или видео с видеокамер, расположенных на дороге. Структура страницы (Рис. 11) содержит стандартные блоки меню (1) и область выбора комплекса (2), а также переключатель типа данных для вывода стоп-кадров либо видеоархива (3), появляющееся при выборе ДК окно выбора даты и времени (4) и рабочую зону для отображения наименования выбранного ДК (5).

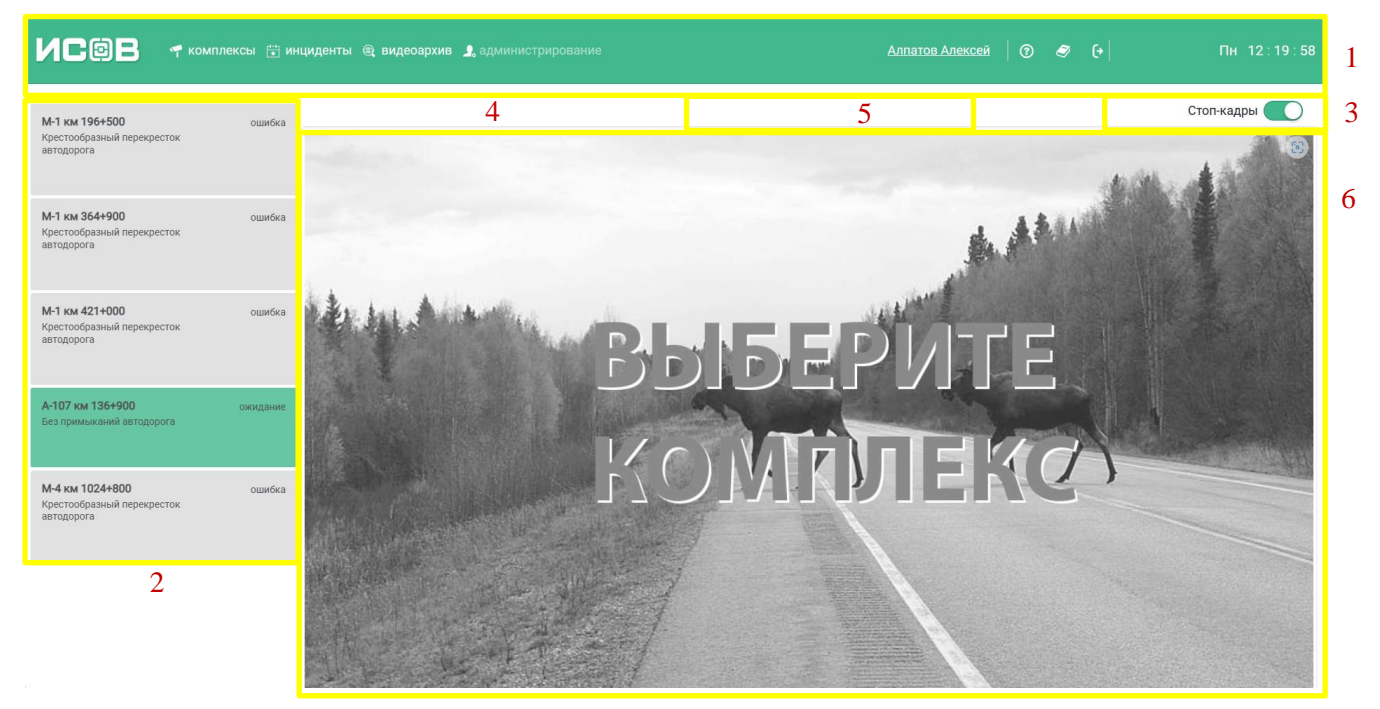

Рис. 11. Вкладка «видеоархив»

### 2.4.1. Режим «стоп-кадров»

№ докум.

Лист

Подп.

Дата

Подп. и дата

Ν<u></u> δγ6*η*.

ИНВ.

Инв. N<u>o</u>

Взам.

Подп. и дата

Для выбора комплекса необходимо выбрать соответствующий прямоугольник в рабочей области (2) кнопкой мыши. В зоне 5 демонстрируется название выбранного ДК, появляется окно выбора времени (4). В рабочей зоне демонстрируется мнемосхема со актуальными снимками, расположенными рядом с соответствующими камерами (Рис. 12).

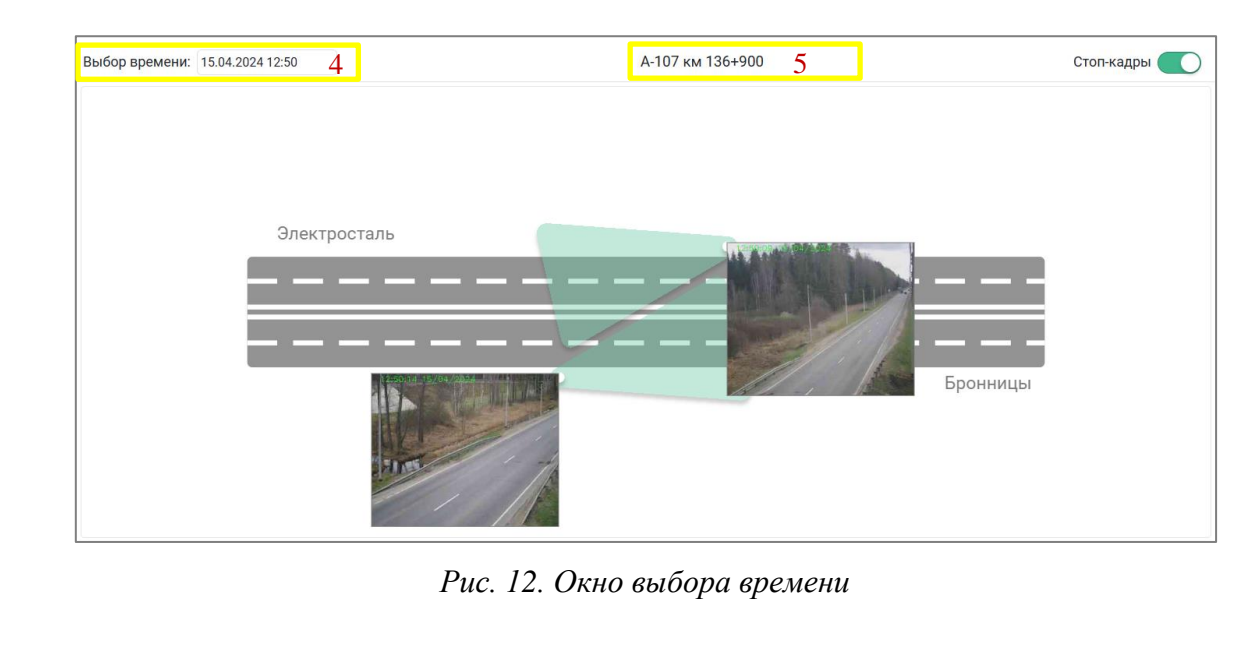

Навигация по дате и времени производится с помощью окна выбора времени (Рис. 13). Ползунки внизу всплывающей формы предназначены для выбора часов и минут. По умолчанию установленный шаг – 5 минут.

| выбор времени: | 11.0 | 3.202 | 23 09 | :55     |     |    |    |
|----------------|------|-------|-------|---------|-----|----|----|
| Rest           | <    |       | Ma    | арт, 20 | 023 |    | _  |
| "一带"           | пн   | BT    | СР    | ЧТ      | пт  | СБ | BC |
| 1115241        | 27   |       | 1     | 2       | 3   | 4  | 5  |
| 7-4111         | 6    | 7     | 8     | 9       | 10  | 11 | 12 |
| 1              | 13   | 14    | 15    | 16      | 17  | 18 | 19 |
|                | 20   | 21    | 22    | 23      | 24  | 25 | 26 |
| 0.95           | 27   | 28    | 29    | 30      | 31  |    |    |
| 11             | 09   | :55   |       | (       | )   |    | 0- |

Рис. 13. Окно выбора времени

В режиме стоп-кадра демонстрируется кадр, максимально близкий к выбранным дате и времени. Точное время съемки отображается в левом верхнем углу снимка (Рис.14).

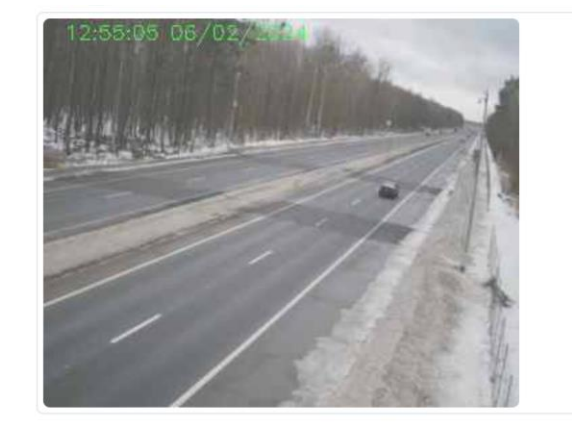

Подп. и дата

Инв. № дубл.

Взам. Инв. Nº

Подп. и дата

Инв. № подл.

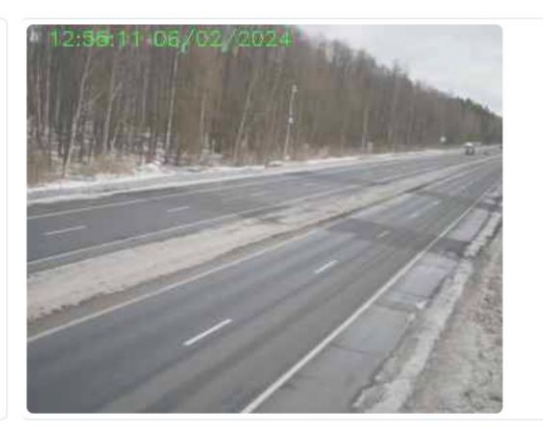

Рис. 14. Фрагмент стоп-кадра со временем съемки

Для просмотра снимка с конкретной камеры в увеличенном размере необходимо выбрать конкретную камеру нажатием мыши. В результате по центру экрана откроется окно со снимком (Puc.15).

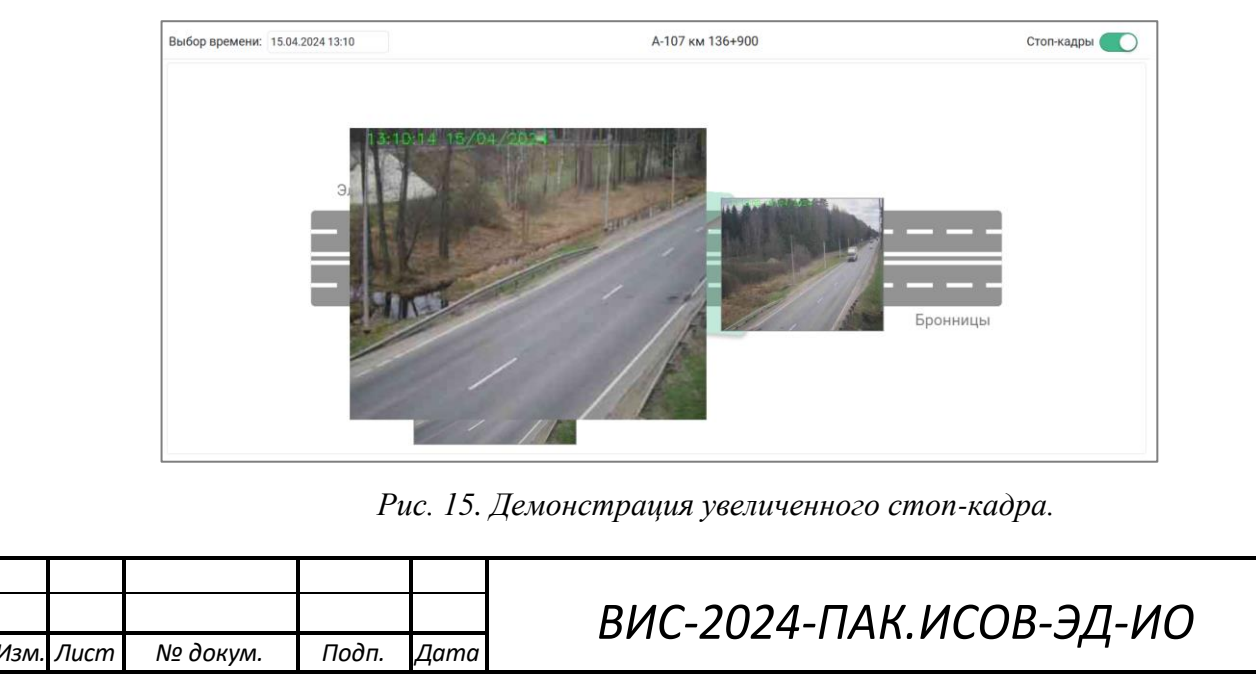

#### 2.4.2. Режим «видеоархива»

Нажатием на переключатель типа данных с надписью «Стоп-кадры» производится переключение в режим просмотра архивного видео. Смена режима демонстрируется надписью «Видеоархив». Порядок запуска видеопотока:

- Выбрать желаемые дату и время начала демонстрации видеоархива в окне выбора времени (Рис. 13).
- Выбрать желаемую камеру нажатием на ее изображении на мнемосхеме.

После ожидания, связанного с необходимостью кэширования результатов запроса, начинается трансляция в окне, открываемом в центре экрана.

ВНИМАНИЕ: Задержка в трансляции видеоархива либо ее полное отсутствие может вызвано ограничением ширины канала связи с ДК, а также приоритетом в выявлении ОИ в текущем видеопотоке.

2.5. Вкладка «настройка данных пользователя»

Нажатие на имени пользователя в области «меню» вызывает раздел настройки данных пользователя (Рис.16). Для корректировки сведений о пользователе нажать на кнопку «изменить», для сохранения изменений либо их отмены – соответственно «сохранить» или «отменить».

| Сведения о пользователе: |                        |            | Сведения о пользователе: |                         |  |
|--------------------------|------------------------|------------|--------------------------|-------------------------|--|
| Фамилия                  | Алексей                |            | Фамилия                  | Алексей                 |  |
| Имя                      | Алпатов                |            | Имя                      | Алпатов                 |  |
| Телефон                  | 8-915-612-5431         |            | Телефон                  | 8-915-612-5431          |  |
| Email                    | a.alpatov@profitsys.ru |            | Email                    | a.alpatov@profitsys.ru  |  |
| Изменить                 | Смен                   | ить пароль | Сохранить                | Отменить Сменить пароль |  |

*Рис. 16. Рабочее поле вкладки «настройка данных пользователя» в режиме просмотра (слева) и редактирования (справа)* 

Для смены пароля выбрать «сменить пароль», ввести старый пароль, ввести и подтвердить новый пароль (Рис. 17). Требования к паролю – не менее 6 символов, включая как минимум одну букву и цифру, не использовать кириллицу.

| Смена пароля           |        | ×         |
|------------------------|--------|-----------|
| Старый пароль          |        |           |
| Новый пароль           |        |           |
| 6 символов и более     |        |           |
| Повторите новый пароль |        |           |
| Повторите новый пароль |        |           |
|                        |        |           |
|                        | Отмена | Сохранить |

Рис. 17. Окно смены пароля.

| тодл. |      |      |          |       |      |  |
|-------|------|------|----------|-------|------|--|
| ١ō    |      |      |          |       |      |  |
| 18.   |      |      |          |       |      |  |
| Ц     | Изм. | Лист | № докум. | Подп. | Дата |  |

Подп. и дата

Инв. Nº дубл.

Взам. Инв. Nº

Подп. и дата

## ПЕРЕЧЕНЬ ПРИНЯТЫХ СОКРАЩЕНИЙ

В настоящем документе применены следующие сокращения:

ДК – дорожный комплекс;

СУиМ - сервер управления и мониторинга;

ОИ – (Опасный инцидент) - выявленное событие, по которому программной

средой ПАК «ИСОВ» принято решение о том, что на дороге или в непосредственной

близости находится опасный объект;

ПАК «ИСОВ» – программно-аппаратный комплекс интеллектуальной системы оповещения водителей;

ПО – программное обеспечение.

| Изм. | Лист | № докум. | Подп. | Дата |
|------|------|----------|-------|------|